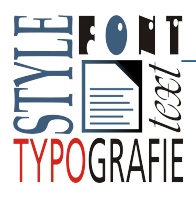

## Typografie - Styly Práce s textem - formátování pomocí stylů

Cíl: Založit, použít a změnit styl odstavce, znaku a strany

Studijní materiály: \\NAS\..\PRV1

## Zadání: (vzor najdete na 2. straně)

- 1. Otevřete dokument vy\_32inovace\_PRV2\_TW\_46.odt
- 2. Nastavte formát strany: (uložte jako styl strany)
  - 1. formát A5
  - 2. okraje 1 cm
  - 3. záhlaví a zápatí zapnuto

## 3. Definujte 2 sekce:

- 1. jedno-sloupcová pro horní část
- 2. dvou-sloupcová pro hlavní text článku: mezera mezi sloupci 0,2cm
- 4. Formát odstavců definujte pomocí stylů:
  - 1. Hlavní nadpis styl "nadpis článku":
    - 1. písmo Albany AMT, tučné, barva tyrkysová, stupeň 14
    - 2. odstavec zarovnání střed, vzdálenost (mezera) nahoře 0,4 cm, dole 0,2 cm
  - 2. Datum a rubrika bez stylu
    - 1. písmo Albany AMT, stupeň 10
    - 2. tabulátor (rubrika): pozice 12,5 cm zarovnán vpravo
  - 3. Anotace styl "anotace"
    - 1. písmo: Albany AMT, tučné, barva světle červená, stupeň 10
    - 2. odstavec: zarovnání zleva, vzdálenost nahoře 0,2 cm, dole 0,4 cm, odsazení zleva i zprava 1 cm, pozadí 10% šedá, čára nahoře a dole 0,05 b světle červená.

## 4. Článek – styl "článek"

- 1. písmo: Albany AMT, stupeň 9
- 2. odstavec: zarovnání do bloku, mezera dole 0,25 cm, dělení slov
- 5. Napište a formátujte text záhlaví a zápatí
  - 1. Písmo Albany AMT, stupeň 8, zarovnání zleva
  - 2. vložte číslování stránek na střed
- 6. Soubor uložte pod názvem Test\_třída\_vašepříjmení.odt a pošlete jako přílohu na email vyučujícího. Předmět: Test 2 Writer třída vaše příjmení
- 7. Do emailu napište, jaká chyba je ve vzoru formátování odstavců

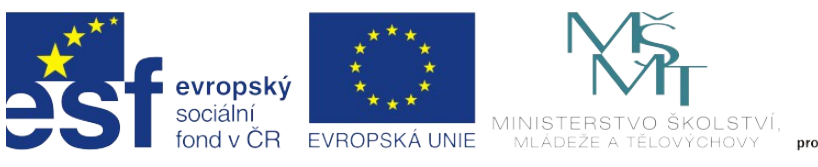

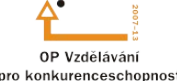

INVESTICE DO ROZVOJE VZDĚLÁVÁNÍ